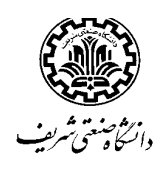

اطلاعيه ثبتنام پذيرفته شدگان مقطع كارشناسي ارشد سال تحصيلي 1401-1400 دانشگاه صنعتي شريف

ضمن عرض تبریک حضور پذیرفتهشدگان گرامی، سامانه پذیرش غیرحضوری دانشگاه به نشانی: <u>https://edu.sharif.edu</u> برای بارگذاری مدارک، از روز ینج شنبه 1400/7/29 تا روز سه شنبه 1400/8/5 در دسترس شما خواهد بود.

توصیه میشود، به اطلاعیه سازمان سنجش آموزش کشور در خصوص پذیرفتهشدگان دانشگاهها و مؤسسات آموزش عالی مراجعه و سپس نسبت به تهیه مدارک زیر اقدام فرمایید:

1- تصویر اسکن شده شناسنامه و کارت ملی در قالب یک فایل

2- عكس جديد و تصوير آن با ابعاد 300در 400 پيكسل

3- مدرک فراغت از تحصیل مقطع کارشناسی دارای معدل

تبصره 1: پذیرفته شدگانی که دانشجوی سال آخر بوده و قادر به ارائه مدرک کارشناسی نمی باشند، لازم است گواهی تأیید شده توسط دانشگاه کارشناسی خود (فرم مدرک کارشناسی و معدل مطابق اطلاعیه اعلام اسامی سازمان سنجش) که در آن تاریخ احتمالی فراغت از تحصیل مشخص شده باشد (فارغالتمصیلان شریف می توانند از طریق سامانه آموزش / منوی فدمات آموزشی / گواهی امتمال فراغت از تمصیل و معدل، این فرم را از طریق اداره دانش آموفتگان تهیه کنند). و فرم مخصوص میانگین تعداد واحد گذرانده تا تاریخ 99/11/30 ارائه کنند. ( فارغالتمصیلان شریف می تواند از طریق سامانه آموزش / در منوی فدمات آموزشی / درفواستهای آموزشی / گواهی فرم میانگین معدل، این فرم را از طریق اداره سوابق تهیه کنند)

**تبصره** 2: لازم است کلیه پذیرفتهشدگان به نشانی: <u>https://estelam.msrt.ir</u> مراجعه و با تکمیل اطلاعات، کدپیگیری استعلام مدرک تحصیلی کارشناسی خود را دریافت نمایند و در سامانه ثبتنام دانشگاه وارد کنند.

4- آقایان مدرکی دال بر وضعیت نظاموظیفه: کارت پایان خدمت یا کارت معافیت دائم یا برگه اعزام بدون غیبت. یا روگرفت گواهی فراغت مقطع کارشناسی را در صورتیکه در فرجه یکساله قرار دارند (دانشجویانی که سال آخر دوره کارشناسی بودهاند و هنوز فارغالتحصیل نشدهاند، روگرفت گواهی فراغت مطابق تبصره 1) همریک از مدارک ذکرشده به طور جداگانه در قالب یک فایل (فایلهای تصویری تا حجم 400 کیلوبایت و فایلهای pdf با حجم 4 مگابایت) بارگذاری شود. معامل معمد به بادانه آیدند:

## مراحل ورود به سامانه آموزش

1- برای ورود به سامانه اموزش به نشانی: <u>https://edu.sharif.edu</u> مراجعه و در قسمت دریافت شماره دانشجویی با ارائه کد ملی کلیک کنید. سپس کد ملی خود را بهصورت دهرقمی وارد و پس از واردکردن عبارت امنیتی با زدن دکمه نمایش، شماره دانشجویی خود را مشاهده نمایید.

2- مجدداً به نشانی بالا مراجعه و **شماره دانشجویی** بهعنوان شناسه کاربر و کد ملی را بهعنوان **رمز عبور** ثبت کنید و به سامانه آموزش دانشگاه وارد شوید. **مراحل پذیرش غیر حضوری** 

در سامانه آموزش قسمت امور پذیرش را انتخاب و نسبت به تکمیل چهار مرحله: الف) ویرایش مشخصات توسط دانشجو ب) بارگذاری مدارک دانشجویان ورودی جدید ج)درخواست معافیت تحصیلی د) فرم سلامت اقدام کنید. الف) ویرایش مشخصات توسط دانشجو

- 1- ابتدا گزینه ویرایش مشخصات توسط دانشجو را انتخاب کنید. اکنون وارد صفحه اطلاعات شخصی و تحصیلی خود شدهاید. جاهای خالی را تکمیل و سپس با فشردن دکمه دنیره در پایین صفحه، اطلاعات شخصی و تحصیلی خود را ثبت کنید.
- 2- عکس شما از فایل دریافتی از سازمان سنجش آموزش کشور روی صفحه اطلاعات دانشجو در سامانه آموزش دانشگاه (در بالای صفحه) قرار گرفته است. فایل عکس جدید خود را در قسمت ثبت تصویر قرار داده تا پس از بررسی، عکس جدید جایگزین عکس قبلی شود. لازم است پذیرفتهشدگان سهمیه استعداد درخشان عکس جدید با مشخصات گفتهشده در بالا را بارگذاری کنند. این عکس برروی کارت دانشجویی شما قرار خواهد گرفت
  - 3- در صورت اطمینان از صحت اطلاعات واردشده بر روی دکمه تایید و ارسال کلیک کنید.
    - ب) بارگذاری مدارک دانشجویان ورودی جدید

از منوی امور پذیرش گزینه بارگذاری مدارک دانشجویان ورودی جدید را انتخاب و مدارک خود را بارگذاری کنید. کلیه مدارک توسط کارشناسان آموزشی بررسی و هرگونه اشکال به شما اعلام و تا رفع آن، ثبتنام شما قطعی نیست و در سامانه آموزش غیرمجاز و امکان انتخاب واحد برای شما فراهم نخواهد بود. **ج)در خواست معافیت تحصیلی** 

ضروریست آقایان مدرکی دال بر وضعیت نظاموظیفه: کارت پایان خدمت، کارت معافیت دائم، برگه اعزام بدون غیبت یا روگرفت گواهی فراغت مقطع کارشناسی را در صورتیکه در فرجه یکساله قرار دارند، بارگذاری کنند.

ß توجه: مطابق دستورالعمل مندرج در قسمت درخواست معافیت تحصیلی، معافیت مقطع کارشناسی ارشد خود را اخذ و تاپایان ابان ماه1400 بارگذاری کنید. در صورت عدم ارایه معافیت تحصیلی تا دیماه 1400، در سامانه آموزش غیر مجاز شده و امکان انتخاب واحد در نیمسال دوم را نخواهید داشت.

شروع کلاسها شنبه 8 ابان ماه و تاریخ برگزاری جلسه معارفه برای انتخاب واحد توسط دانشکده ها متعاقبا اعلام خواهد شد. f B

ß قبولشدگان نوبت دوم برای اطلاع از دستورالعمل پرداخت و ثبتنام، به نشانی اداره آموزشهای آزاد (pedu.sharif.edu) مراجعه کنند.

 ${f B}$ برنامه ثبتنام پذیرفتهشدگان ورودی بهمنماه 1400 در پایان دیماه 1400 اعلام خواهد شد.

تلفنهای ضروری 70-66165069 و 66165087